## **Reporting Intermittent Time**

World Wide

Technoloav

## Follow the steps below to log time against your intermittent leave in Vantage

You must report each absence through Vantage or by calling TAM as soon as possible, but **no later than 48 hours after your missed shift.** Delays may result in corrective action or payroll impacts.

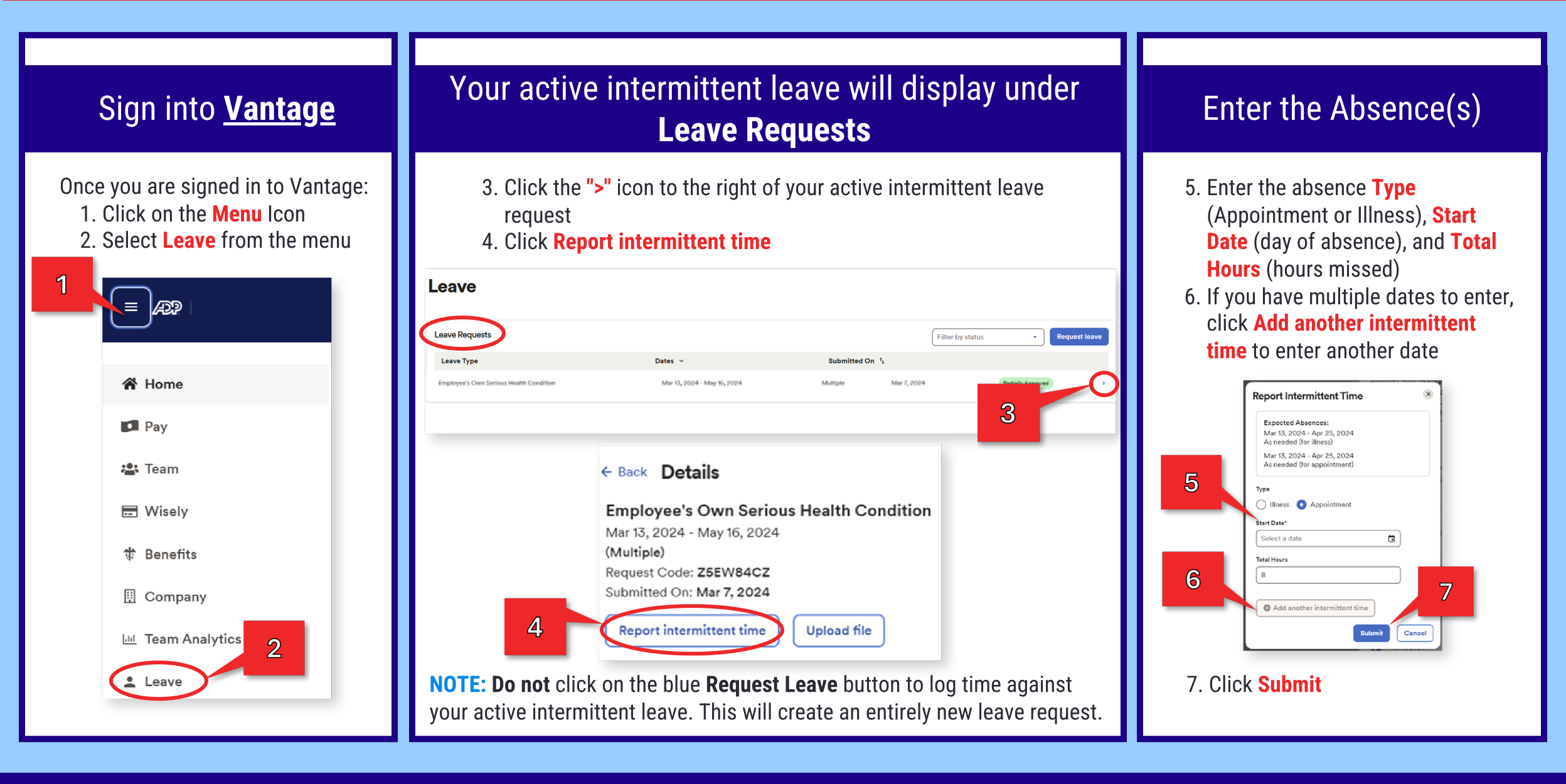

If you prefer to have a representative at TAM enter your intermittent absence(s), or if you have questions related to your leave request, contact TAM directly at **855-287-3420** (Mon-Fri: 8AM – 5PM CST, Sat: 7AM – 4PM CST).

If TAM was unable to assist you, or if you would like to talk to the HR team directly, please call **314-207-2408** or <u>submit a ticket</u> via the Self-Service Portal.